## 『EDS 日本大学ディスカバリーサービス』の学外からの検索方法(PC 版)

①図書館ウェブサイト上部の 【EDS もっと広く】のタブを選択します。

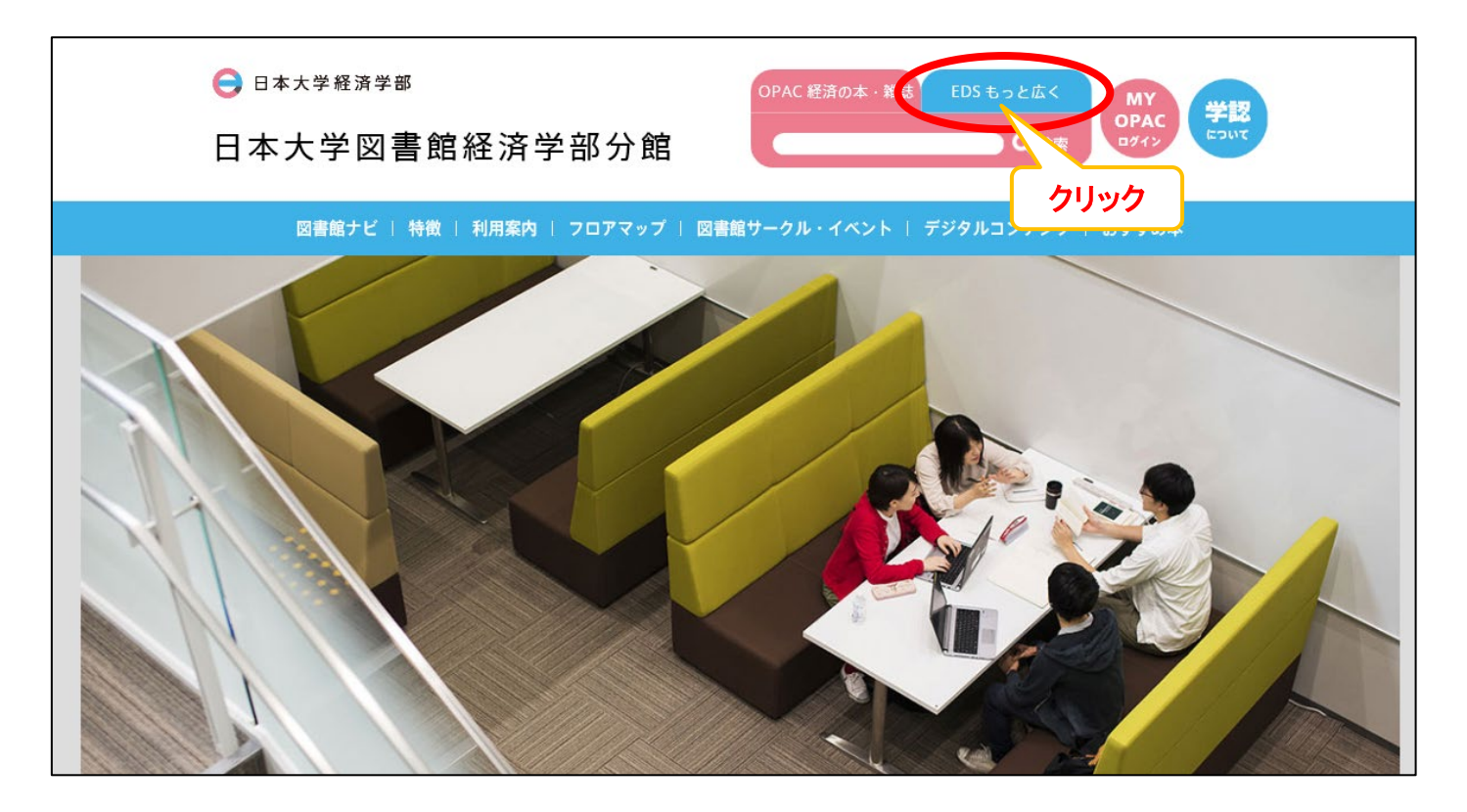

②水色の検索窓の「検索」をクリックします。

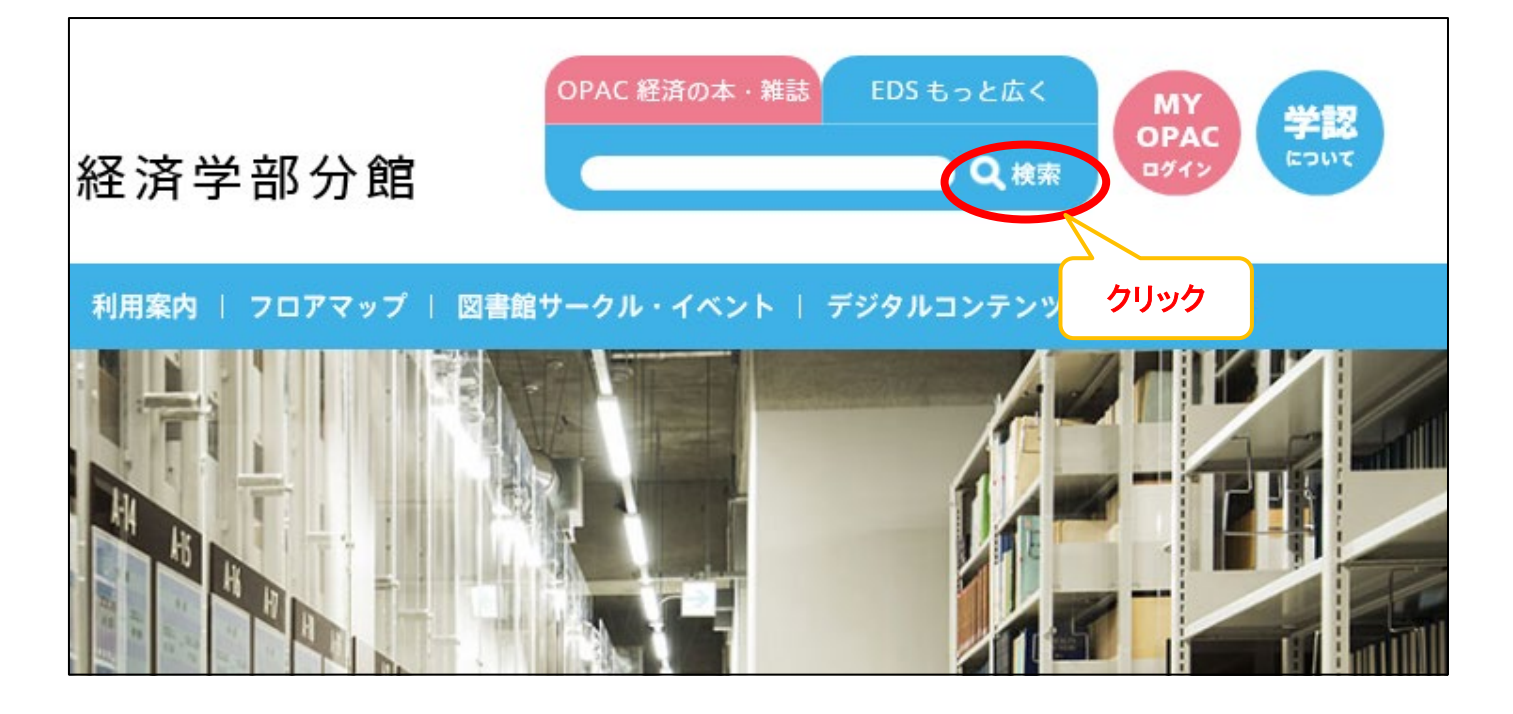

③ 画面上部にログインを求める表示がでるので、そこをクリックします。(学内環境からアクセスしている場合は、表示は出ずそのまま使えます。)

| <b>学外からご利用の場合、一部制限があります。</b> ログインしてご利用ください。                                      |                                 |       |      |   |              |          |  |
|----------------------------------------------------------------------------------|---------------------------------|-------|------|---|--------------|----------|--|
| ディスカバリーサービス新規検索 経済学部分館HPトッフ                                                      | 『 電子ジャーナル・電子ブック検索               |       |      |   | ユーザー設定 言語・ I | Help(英語) |  |
|                                                                                  | キーワードを入力します:日本大学経済学部ディスカバリーサービス |       | クリック |   |              |          |  |
|                                                                                  | <b>キーワード</b> ・ キーワー             | -ドを入力 |      | ? |              |          |  |
|                                                                                  | 検索オプション▶ 基本検索 詳細検索              | 検索履歴  |      |   |              |          |  |
|                                                                                  | 検索する用語を入力してください                 |       |      |   |              |          |  |
|                                                                                  |                                 |       |      |   |              |          |  |
|                                                                                  |                                 |       |      |   |              |          |  |
|                                                                                  |                                 |       |      |   |              |          |  |
|                                                                                  |                                 |       |      |   |              |          |  |
|                                                                                  |                                 |       |      |   |              |          |  |
|                                                                                  |                                 |       |      |   |              |          |  |
|                                                                                  |                                 |       |      |   |              |          |  |
|                                                                                  |                                 |       |      |   |              |          |  |
|                                                                                  |                                 |       |      |   |              |          |  |
|                                                                                  |                                 |       |      |   |              |          |  |
|                                                                                  |                                 |       |      |   |              |          |  |
| EBSCO サポートサイト   プライバシー ポリシー   利用条件   著作権   遠絶元情報<br>powered by EBSC0 <i>host</i> |                                 |       |      |   |              |          |  |
| © 2018 EBSCO Industries, Inc. All rights reserved.                               |                                 |       |      |   |              |          |  |

④ NU-AppsG の『ユーザー名』と『パスワード』を入力し、ログインする。

| Welcome to NU-Apps & AppsG                                                                                                    |       |
|----------------------------------------------------------------------------------------------------|-------|
| ・学生はNU-AppsGの初期設定が必要です。<br>※詳細は「コンピュータ利用の手引き」をご覧ください。<br>・教職員の『ユーザー名』と『パスワード』は「事務の友」と                                                                                                    | 司じです。 |
| NU-認証サービス ログイン                                                                                                    |       |
| ユーザー名: @nihon-u.ac.jp   パスワード: @g.nihon-u.ac.jp   ワンタイムパスワードを利用 ログレ   ログレ 日本大学   アガウントにアクセスできない場合 DU-Appsへルブ   NU-Appsへルブ NU-Appsへルブ   NU-Appsへアデータン「普報 0.00000000000000000000000000000000000 |       |
| © Nihon University                                                                                                    |       |